## 

### Eduroam Guide

Canadore is joining other institutions across Ontario for the implementation of "Eduroam". While at one of the following Canadore College campuses, you can connect to our "Eduroam" Wi-Fi network for internet access.

- Aviation
- College Drive
- Commerce Court
- Parry Sound

#### How to sign in to Eduroam on a PC

- Select your Wi-Fi menu on the right side of your taskbar near the time to open quick settings.
- Select the > beside the Wi-Fi Symbol to get a list of available networks.
- 3. Select "Eduroam" from the list of networks.
- 4. Your username will be your Canadore email.
  - For Canadore staff this will be your: <u>Employee-ID@Canadorecollege.ca</u>
- 5. Your password will be your current Canadore email password. Canadore passwords stay valid for 90 days. Note: If your password expires, you will not be able to connect!
- 6. You will now be connected to Eduroam Wi-Fi.

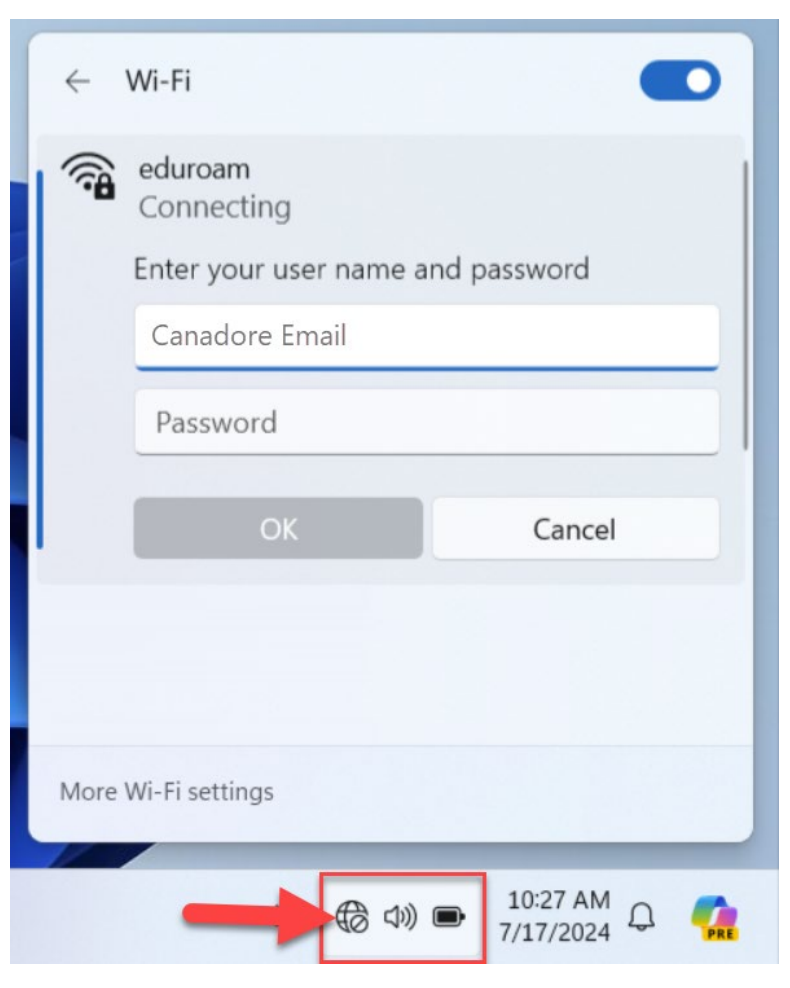

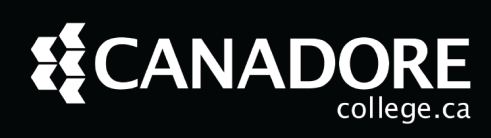

### Eduroam Guide

#### How to sign-in using an Android phone

- Open the Wi-Fi menu on your Android phone.
- On the available Wi-Fi list, select
  "Eduroam".
- In the "Identity" field enter in your Canadore email.
  - For Canadore staff this will be your: <u>Employee-ID@Canadorecollege.ca</u>
- 4. Your password will be your current Canadore email password. Canadore passwords stay valid for 90 days. Note: If your password expires, you will not be able to connect!
- Under the "CA Certificate" field, select
  "Don't validate".
- Next select Connect, you should now be connected to the Eduroam network.

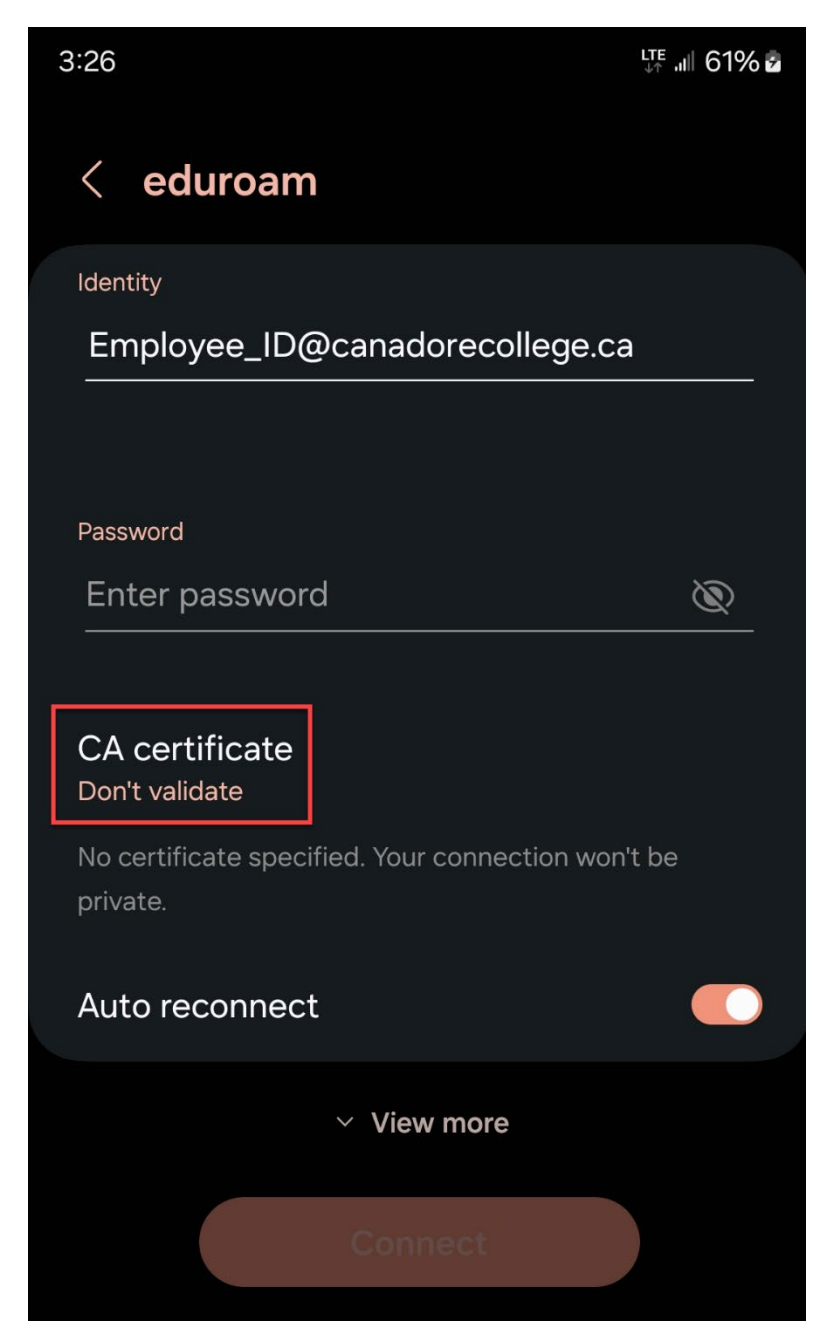

# 

### Eduroam Guide

#### How to sign-in using an iPhone

- 1. Open up the Wi-Fi menu on your iPhone.
- 2. On the Networks list, select "Eduroam".
- 3. In the "Username" field enter in your Canadore email.
  - For Canadore staff this will be your: <a href="mailto:Employee-ID@Canadorecollege.ca">Employee-ID@Canadorecollege.ca</a>
- 4. Your password will be your current Canadore email password. Canadore passwords stay valid for 90 days. Make sure to not let them expire. You will be unable to connect to Wi-Fi if your password is expired.
- 5. You may get a "Certificate" prompt, select **Trust**, you are now connected to Eduroam.

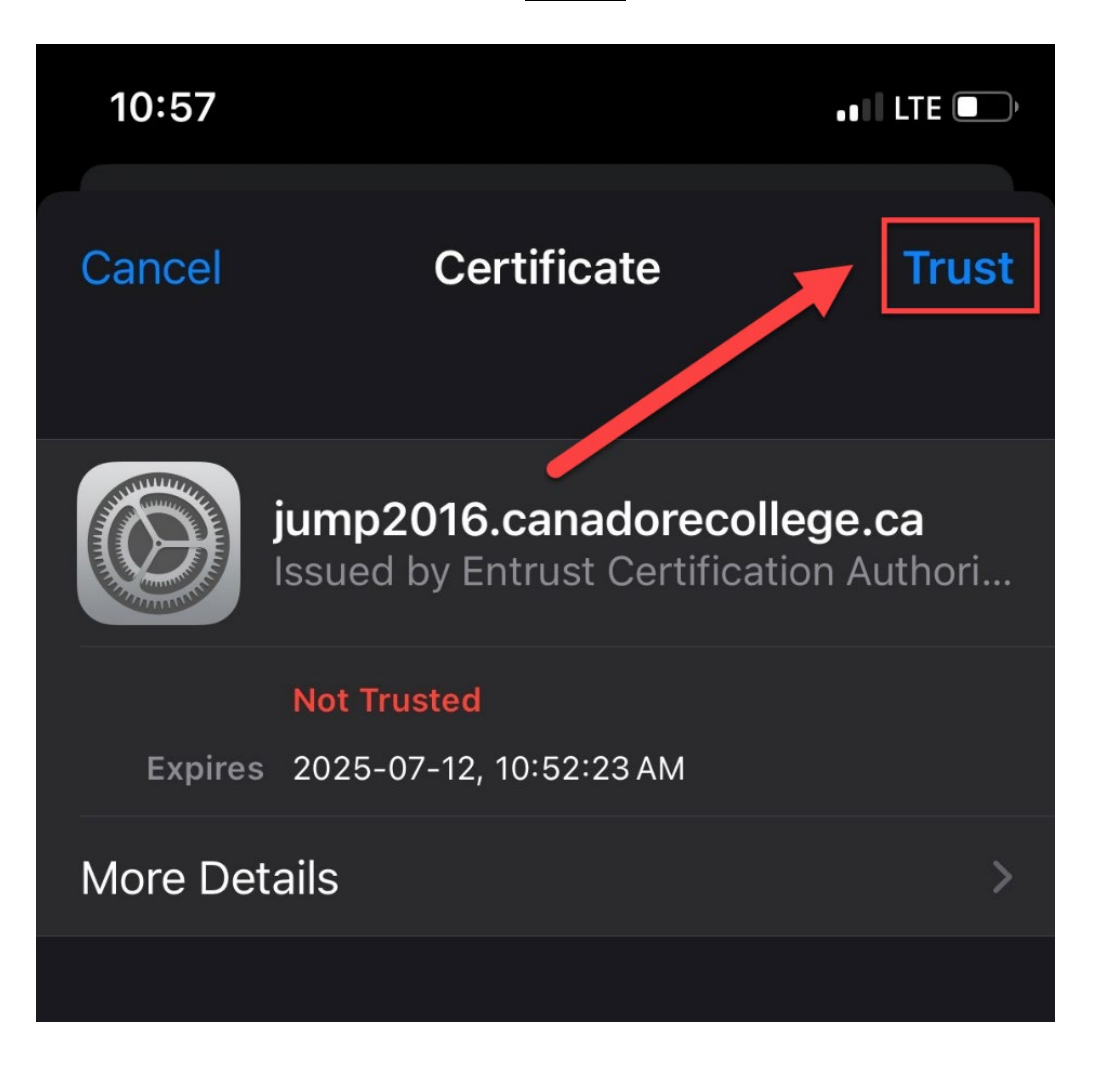

# 

### Eduroam Guide

#### How to sign in on Mac

- **1.** Select your Wi-Fi menu on the top right menu near the date to open Wi-Fi settings.
- 2. Select "Eduroam" from the list of available networks, you may have to click the > to expand the "Other Networks".
- 3. You can leave the top field as (No Certificate selected)
- 4. Your Account name will be your Canadore email.
  - For Canadore staff this will be your: <a href="mailto:Employee-Number@Canadorecollege.ca">Employee-Number@Canadorecollege.ca</a>
- 5. Your password will be your current Canadore email password.
  - Canadore passwords stay valid for 90 days. Make sure to not let them expire.
    You will be unable to connect to Wi-Fi if your password is expired. Though you will be notified if it has expired and needs updating.
- 6. You will be prompted with a "Verify Certificate" window. Click Continue to proceed.
- You may be prompted with a "eaptIstrust" window asking to make changes to your certificate trust settings. Enter your Mac user credentials. Then click Update Settings.
- 8. You should now be connected to Eduroam.

| ••       |              |                                    |                            |
|----------|--------------|------------------------------------|----------------------------|
| $\frown$ | Authentic    |                                    |                            |
|          | Before auth  | eaptIstrust                        | a", you should examine the |
|          | server's cei | You are making changes to your     | twork.                     |
|          | To view the  | Certificate Trust Settings.        |                            |
|          |              | Enter your password to allow this. |                            |
| ?        | Show Ce      | Your Mac Username                  | Cancel Continue            |
|          |              |                                    |                            |
|          |              | Update Settings                    |                            |
|          |              | Cancel                             |                            |

Modified Date: August 6, 2024